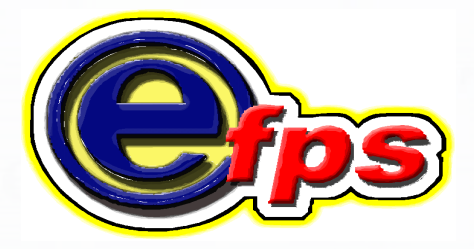

## electronic filing and payment system

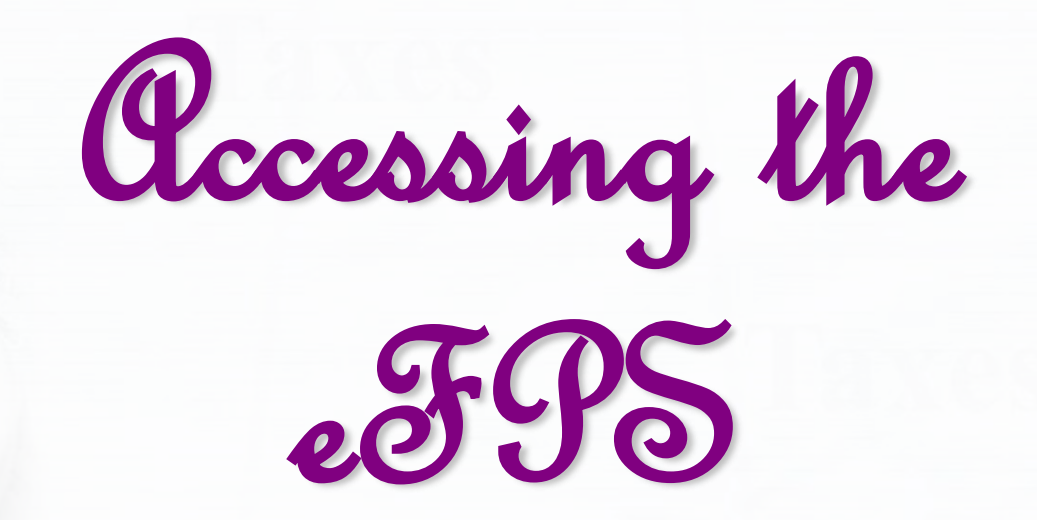

### Access BIR website at

# www.bir.gov.ph

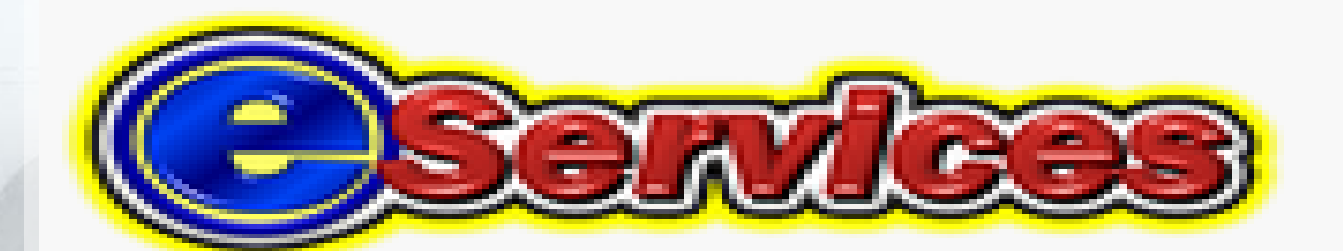

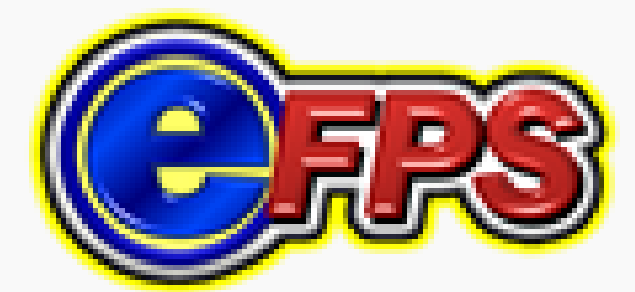

## **Enrollment Procedures**

| C A http://www.bir.gov.ph/                                                                                                    | X D - Q                                                                                                    |
|----------------------------------------------------------------------------------------------------|----------------------------------------------------------------------------------------------------|
| File Edit View Ravonites Tools Help                                                                                                    | Access the BIR Website by typing in<br>"http://www.bir.gov.ph" in the<br>address box of your browser and press<br>the enter key |
| <ul> <li>Bureau of Internal R</li> <li>Bureau of Internal R</li> <li>Bureau of Internal R</li> <li>Bureau of Internal R</li> <li>Bureau of Internal R</li> <li>Bureau of Internal R</li> <li>Consec the BIR website appears on screeen, click appears on screeen, click appears on screeen, click "eServices", then on the "eFPS" icon</li> <li>Ceryour Tayper</li> <li>Ceryour Tayper</li> <l< td=""><td>ACS 1 JOD AIDS HEIK MAIN FLOGOUL   EFPS Login   TIN</td></l<></ul> | ACS 1 JOD AIDS HEIK MAIN FLOGOUL   EFPS Login   TIN                                                                             |
| Chief, TSPMD 2015                                                                                                    |                                                                                                    |

|                                                                                                    | LOACS                                                                                                    |
|----------------------------------------------------------------------------------------------------|----------------------------------------------------------------------------------------------------|
| Bureau of Internal Revenue<br>Republic of the Philippines<br>Home   Login   Revenue Issuant &   FAQs   Job Alds   BIR Main   Downloads   Logou<br>Enrollment Form | <ul> <li>The Enrolment Form has 3 parts:</li> <li>1) The Taxpayer Details</li> <li>2) The Account Details and</li> <li>3) The Verification</li> </ul> |
| Step 1 - Taxpayer Details Step 2 - Account Details Step 3 - Verification                                                                                          |                                                                                                    |
| Corporate  Individual                                                                                                    |                                                                                                    |
| Note: All fields must be filled up, except Registered Name if account type is Individual.                                                                         | On this part, the enrollee                                                                                                    |
| TIN : 777 _ 777 _ 777                                                                                                    | must supply his profile                                                                                                    |
| Registered Name :                                                                                                    | information such as                                                                                                    |
| If Corporate Account, Name should be of the business' authorized representative.                                                                                  | selecting if Individual or                                                                                                    |
| Last Name : DELA CRUZ                                                                                                    | Corporate user, Tin,                                                                                                    |
| First Name : JUAN                                                                                                    | Name, Date of Birth,                                                                                                    |
| Middle Name : STA MARIA                                                                                                    | Address, Contact Number                                                                                                    |
| Date of Incorporation/Birth : 01/01/2013 mm/dd/yyyy                                                                                                    | and Reason for e-Filing                                                                                                    |
| Region : NCR - National Capital Region                                                                                                    |                                                                                                    |
| Province : NCR, THIRD DISTRICT                                                                                                    |                                                                                                    |
| City/Municipality : CITY OF SAN JUAN                                                                                                    | -                                                                                                    |
| House/Building No. : 123 ABC BUILDING                                                                                                    |                                                                                                    |
| Street : AGHAM ROAD                                                                                                    |                                                                                                    |
| Contact No. : 9818888                                                                                                    | Click on the " <b>Next</b> " button,                                                                                                    |
| Reason for eFiling Volunteering Taxpayer                                                                                                    | to continue.                                                                                                    |
| Mar Clear Canel Next>>                                                                                                    |                                                                                                    |
| Chief, TSPMD 2015                                                                                                    |                                                                                                    |

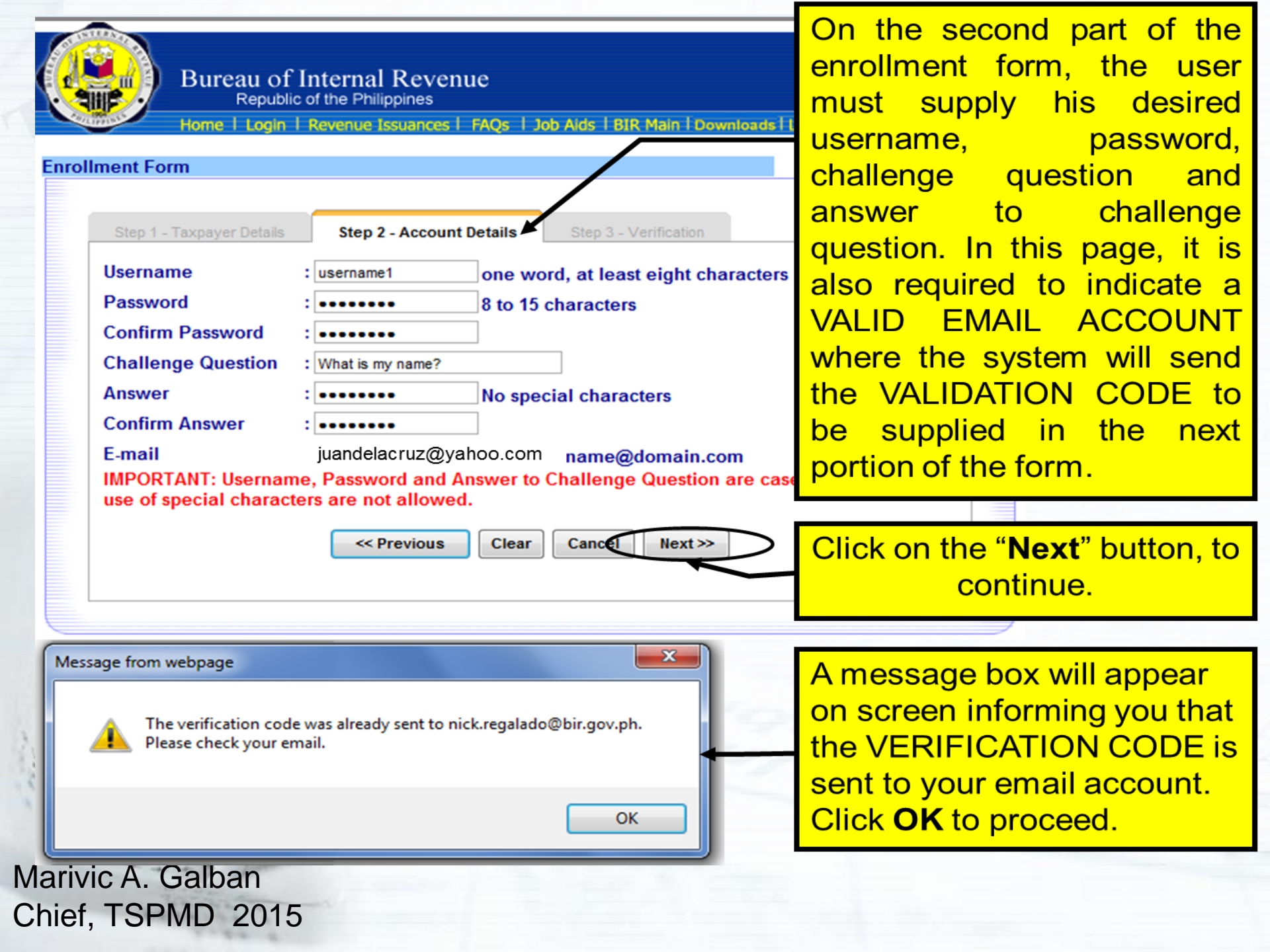

| no-reply-rearch@bir.gov.ph<br>BIR Email Verification                                                             |                                             |                                                                                 |
|----------------------------------------------------------------------------------------------------|---------------------------------------------|---------------------------------------------------------------------------------|
| onick.regalado@bir.gov.ph<br>Good Day <b>eFPS User</b> ,                                                         |                                             | This email VERIFICATION<br>CODE should be copied and<br>supplied in the "Email  |
| To complete your eFPS enrollment, please take<br>Verification Code:                                              | e note of the verification code below.      | Verification Code" box<br>under Step 3 - Verification of<br>the enrollment form |
|                                                                                                    |                                             |                                                                                 |
| The verification code given will be needed in or                                                                 | rder for you to proceed in the next step of | the enrollment process.                                                         |
| /2t6P95<br>The verification code given will be needed in or<br>-<br>From,                                        | rder for you to proceed in the next step of | the enrollment process.                                                         |
| /2t6P95<br>The verification code given will be needed in or<br><u>From,</u><br><u>Bureau of Internal Revenue</u> | rder for you to proceed in the next step of | the enrollment process.                                                         |

#### Step 3 – Verification, Supply the email Verification Code as stated in the email

# Type the system-generated **CAPTCHA CODE**

"SUBMIT" button to proceed.

| Home   Login   Revenue Issuances   FAQs                                                                                                    | Job Aids   BIR Main   Downloads   Log ut |
|----------------------------------------------------------------------------------------------------|------------------------------------------|
| Step 1 - Taxpayer Details Step 2 - Account Details                                                                                                    | Hel<br>Step 3 - Verification             |
| E-mail Verification Code : /2t6P95<br>(Please check your ema                                                                                                    | juandelacruz@yaboo.com                   |
| Captcha Code                                                                                                    | Input the characters in the image above  |
| Career of the second second | ncel Clear Submit                        |
|                                                                                                    |                                          |

You may either proceed or cancel your enrollment. If you click on the '**NO**' button, the focus will stay on Step 3 – Verification screen. If you click on the "**YES**" button, a message box will appear on screen informing you that your enrollment has been received for processing. Click **OK** to proceed.

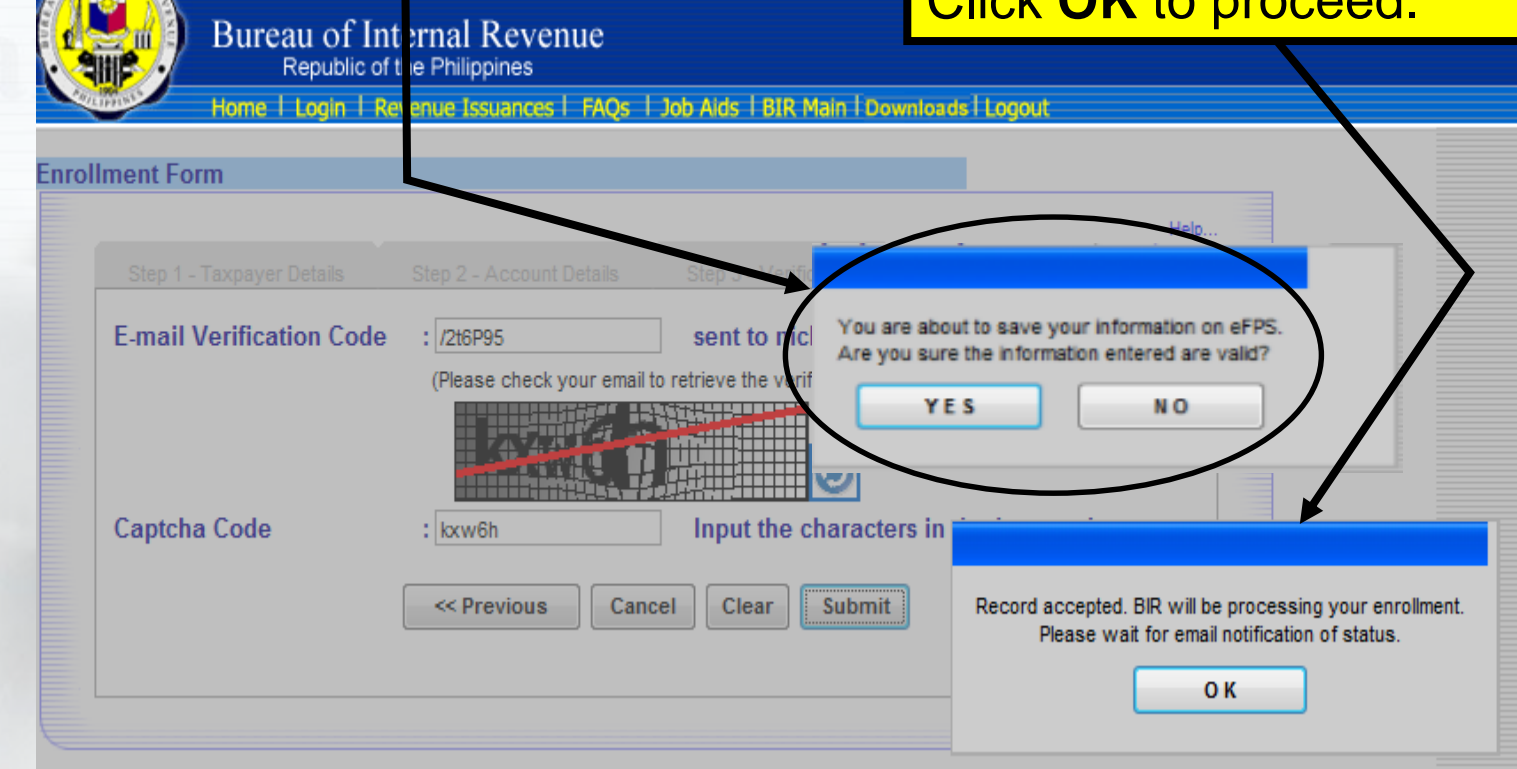

#### Print the email notification status from the BIR.

BIR Email Notification (Status of Enrollment) no-reply@bir.gov.ph To-ference and an analysis of the second second secon

Bureau of Internal Revenue

\*\*\*PLEASE DO NOT REPLY TO THIS E-MAIL\*\*\*

7. Submit all the necessary documents to the respective RDO having the jurisdiction for account activation.

# 8. Receive an e-mail notification (within 3 to 10 working days) from LTAS/RDO-TASS indicating the status of application.

| BIR Email Notification (Status of Enrollment)                                                          |          |
|----------------------------------------------------------------------------------------------------|----------|
| no-reply@bir.gov.ph                                                                                    |          |
| To-tick@yahoo.com                                                                                      |          |
| Good Day                                                                                               |          |
| Thank you for enrolling in eFPS.                                                                       |          |
| This email indicates that your enrollment has been submitted to BIR.                                   |          |
| Status: Activated                                                                                      |          |
| You may now eFile and ePay using eFPS. Please visit the BIR website (www.bir.gov.ph) and click the eFF | PS link. |
| From,                                                                                                  |          |
| Bureau of Internal Revenue                                                                             |          |
|                                                                                                    |          |
| ***PLEASE DO NOT REPLY TO THIS E-MAIL***                                                               |          |

Notification with the message that the eFPS enrollment is activated.

Marivic A. Galban Chief, TSPMD 2015

6.6

Marivic A. Galban Chief, TSPMD 2015

6.6